# EMC AutoStart Version 5.2.2 Hotfix Installation Procedure.

EMC AutoStart Version 5.2.2 Hotfix, A\_EAS522\_WIN\_HF\_53320, 8-Aug-2008 Fixed problems:

URM00053320 - Back port of URM00037007 for AutoStart 5.2 SP2

URM00037007 - Drive letter missing after plugging in removable drive on target

The documentation for the AutoStart 5.2.2 product is available for download at http://powerlink.emc.com

This hotfix should be installed on the configured High Availability pair only.

# How to install hotfix:

<u>Note:</u> *In this procedure,* CP1 *is the active server and* CP2 *is the standby server. This process causes the servers to go out of service while the hotfix is installed.* 

**1.** On CP1, do the following:

a. Launch the AutoStart Console.

b. Stop monitoring. For more information, see "Disabling automatic failovers (stop monitoring)" in NN44200-311 "High Availability: Installation and Configuration"

c. Take the resource group offline (shutting down CallPilot). For more information, see "Taking the CallPilot resource group offline" in NN44200-311 "High Availability: Installation and Configuration". d. Wait for the CallPilot resource group to go offline.

**2.** On CP1 and CP2 do the following:

- a. Copy EMC\_Hotfix.exe file to the D:\temp folder.
- b. Run EMC\_Hotfix.exe. (WinZip Self-Extractor)

| WinZip Self-Extractor - EMC_Hotfix.exe 🗙                                                |                    |  |  |
|-----------------------------------------------------------------------------------------|--------------------|--|--|
| To unzip all files in EMC_Hotfix.exe to the specified<br>folder press the Unzip button. | <u>U</u> nzip      |  |  |
| Linzip to folder:                                                                       | Run <u>W</u> inZip |  |  |
| IvadMini*1vLOCALS*1vTemp         Browse                                                 | <u>C</u> lose      |  |  |
| verwrite files without prompting                                                        | About              |  |  |
|                                                                                         | Help               |  |  |
|                                                                                         |                    |  |  |

c. Click "Browse..." and select the **D:\temp** folder. Then click "Unzip".

| WinZip Self-Extractor - EMC_Hotfix.exe                                                  | ×                  |
|-----------------------------------------------------------------------------------------|--------------------|
| To unzip all files in EMC_Hotfix.exe to the specified<br>folder press the Unzip button. | <u>U</u> nzip      |
| Uppin to folder                                                                         | Run <u>W</u> inZip |
| D:\temp                                                                                 | <u>C</u> lose      |
| verwrite files without prompting                                                        | <u>A</u> bout      |
|                                                                                         | <u>H</u> elp       |
|                                                                                         |                    |

d. Click "Ok". Then click "Close".

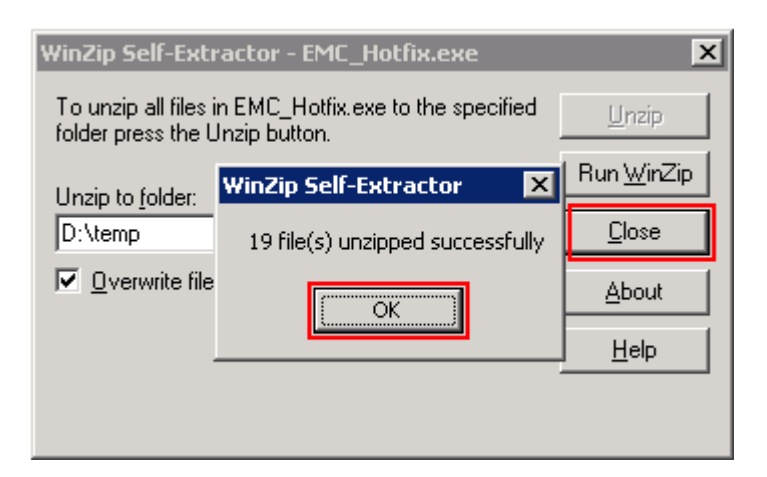

e. Go to the D: $\mbox{temp}A_EAS522_WIN_HF_53320$  folder and run Setup.exe.

| Welcome | ×                                                                                                    |
|---------|----------------------------------------------------------------------------------------------------|
| WELDINE | <ul> <li>Welcome to the EMC AutoStart Hotfix<br/>A_HF_52_53320 program. You must run this program<br/>under an account that is a member of the<br/>Administrators Group.</li> <li>It is strongly recommended that you exit all Windows programs<br/>before running this Setup program.</li> <li>Click Cancel to quit Setup and then close any programs you<br/>have running. Click Next to continue with the Setup program.</li> <li>WARNING: This program is protected by copyright law and<br/>international treaties.</li> <li>Unauthorized reproduction or distribution of this program, or any<br/>portion of it, may result in severe civil and criminal penalties, and<br/>will be prosecuted to the maximum extent possible under law.</li> </ul> |
|         | [ <u>N</u> ext>]] Cancel                                                                                                    |

f. Hotfix installer is running. Click "Next >".

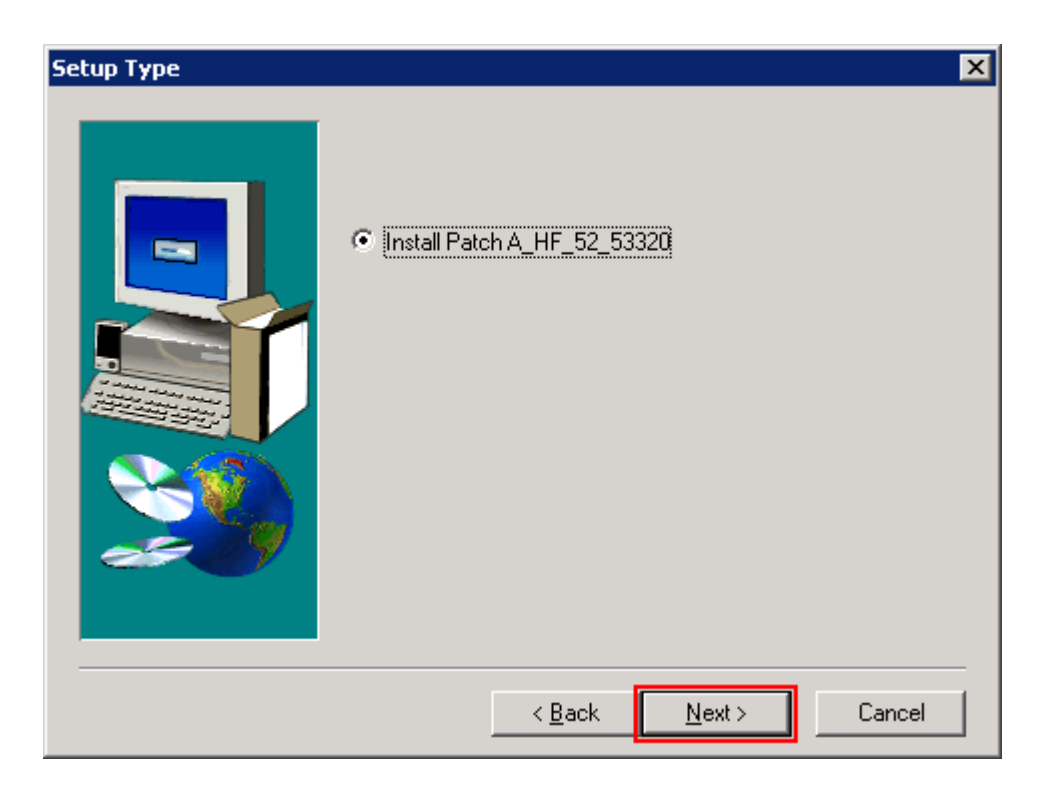

g. Click "Next >".

| Setup Complete, Reboot the system? |                                                                                                    |  |  |
|------------------------------------|----------------------------------------------------------------------------------------------------|--|--|
|                                    | Setup has finished copying files to your computer.<br>Before you can use the program, you must restart Windows or<br>your computer.<br>Yes, I want to restart my computer now.<br>No, I will restart my computer later.<br>Remove any disks from their drives, and then click Finish to<br>complete setup. |  |  |
|                                    | < Back Finish                                                                                                    |  |  |

- h. Select 'Yes, I want to restart my computer now' and click "Finish".
- i. Wait for CP1 and CP2 restart.
- **3** On CP1, do the following:
- a. Launch the AutoStart Console.

b. Start monitoring (to enable automatic failovers). For more information, see "Enabling automatic failovers (start monitoring)" in NN44200-311 "High Availability: Installation and Configuration".c. Bring the resource group online (starting up CallPilot). For more information, see "Bringing the CallPilot resource group online" in NN44200-311 "High Availability: Installation and Configuration".

**Result:** Both servers are updated with the hotfix.

### How to verify that hotfix is installed:

Note: In this procedure, CP1 is the active server and CP2 is the standby server.

On CP1 and CP2 do the following:

- a. Go to C:\WINSOWS\system32\drivers directory.
- b. Check if file named VincaMv.sys.A\_HF\_52\_53320 exists.
- c. If it does, than EMS AutoStart hotfix A\_EAS522\_WIN\_HF\_53320 is installed.

| C:\WINDOWS\system32\driv                                   | ers               |                    |                    | _ 🗆        | × |
|------------------------------------------------------------|-------------------|--------------------|--------------------|------------|---|
| <u>File E</u> dit <u>V</u> iew F <u>a</u> vorites <u>T</u> | ools <u>H</u> elp |                    |                    | _          | 7 |
| Ġ Back 🝷 🕥 👻 🤣 🔎 Searc                                     | h 🌔 Folders 🛛 🛚   | 🕹 🌶 🗙 🍤 📖          | -                  |            |   |
| Address 🛅 C:\WINDOWS\system32\drivers 💽 🄁 Go               |                   |                    |                    |            | 5 |
| Name 🔺                                                     | Size              | Туре               | Date Modified      | Attributes |   |
| 🖬 vdmindvd.sys                                             | 58 KB             | System file        | 3/25/2003 3:00 PM  | A          |   |
| 🖬 vga.sys                                                  | 23 KB             | System file        | 3/25/2005 1:26 AM  | A          |   |
| 🖬 videoprt.sys                                             | 88 KB             | System file        | 3/25/2005 1:26 AM  | A          |   |
| 🖬 VincaMv.sys                                              | 343 KB            | System file        | 8/6/2008 9:20 AM   | A          |   |
| VincaMv.sys.A_HF_52_53320                                  | 360 KB            | A_HF_52_53320 File | 7/25/2006 3:46 PM  | A          |   |
| 🖬 vnctransport.sys                                         | 31 KB             | System file        | 11/4/2005 4:11 PM  | А          |   |
| 🖬 volsnap.sys                                              | 149 KB            | System file        | 3/25/2005 1:26 AM  | A          |   |
| 🖬 wanarp.sys                                               | 36 KB             | System file        | 3/25/2005 1:26 AM  | A          |   |
| 🖬 watchdog.sys                                             | 9 KB              | System file        | 3/25/2005 1:26 AM  | А          |   |
| 🖬 winacusb.sys                                             | 882 KB            | System file        | 7/14/2004 10:59 PM | RA         |   |
| 🖬 wlbs.sys                                                 | 166 KB            | System file        | 3/25/2005 1:26 AM  | А          |   |
| 🖬 wmilib.sys                                               | 7 KB              | System file        | 3/25/2003 3:00 PM  | А          |   |
| 🖬 wpdusb.sys                                               | 19 KB             | System file        | 3/25/2005 1:26 AM  | А          |   |
| 🖬 ws2ifsl.sys                                              | 15 KB             | System file        | 3/25/2005 1:26 AM  | А          | • |

# How to uninstall hotfix:

<u>Note:</u> *In this procedure,* CP1 *is the active server and* CP2 *is the standby server. This process causes the servers to go out of service while the hotfix is uninstalled.* 

- **1.** On CP1, do the following:
- a. Launch the AutoStart Console.

b. Stop monitoring. For more information, see "Disabling automatic failovers (stop monitoring)" in NN44200-311 "High Availability: Installation and Configuration"

c. Take the resource group offline (shutting down CallPilot). For more information, see "Taking the CallPilot resource group offline" in NN44200-311 "High Availability: Installation and Configuration". d. Wait for the CallPilot resource group to go offline.

- **2.** On CP1 and CP2 do the following:
- a. Copy EMC\_Hotfix.exe file to the D:\temp folder.
- b. Run EMC\_Hotfix.exe. (WinZip Self-Extractor)

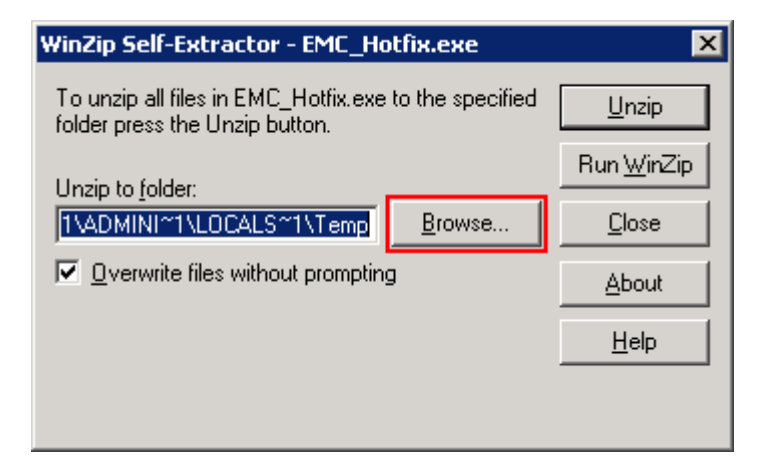

c. Click "Browse..." and select the **D:\temp** folder. Then click "Unzip".

| WinZip Self-Extractor - EMC_Hotfix.exe                                                  | ×                  |
|-----------------------------------------------------------------------------------------|--------------------|
| To unzip all files in EMC_Hotfix.exe to the specified<br>folder press the Unzip button. | <u>U</u> nzip      |
| Units to folder                                                                         | Run <u>W</u> inZip |
| D:\temp                                                                                 | <u>C</u> lose      |
| verwrite files without prompting                                                        | About              |
|                                                                                         | <u>H</u> elp       |
|                                                                                         |                    |

d. Click "Ok". Then click "Close".

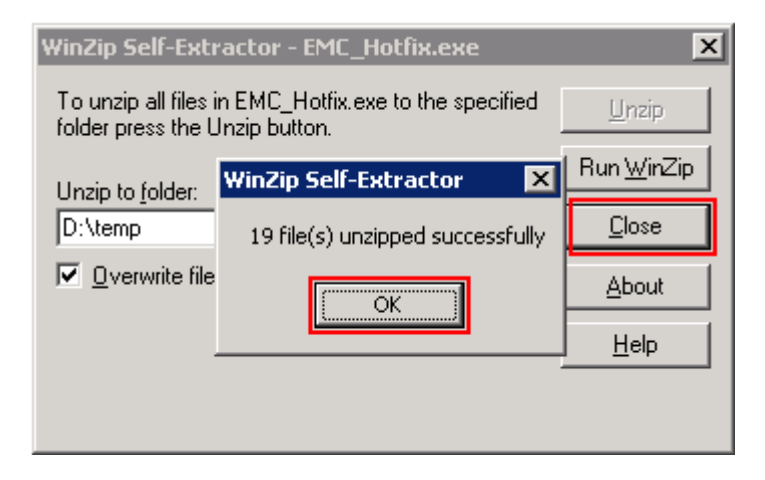

e. Go to the D:\temp\A\_EAS522\_WIN\_HF\_53320 folder and run Setup.exe.

#### Welcome

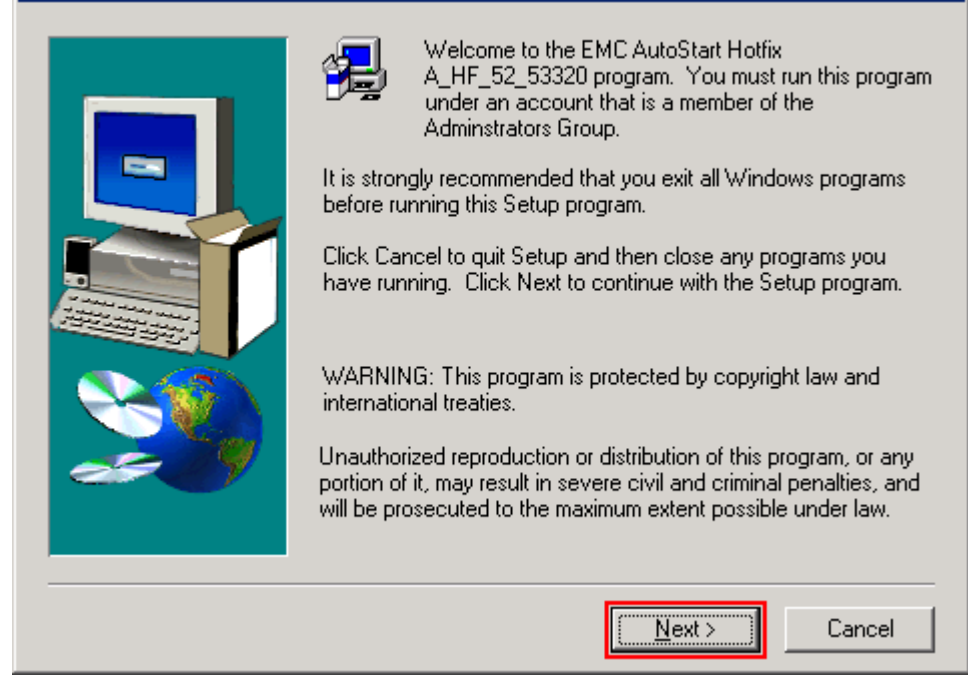

х

f. Hotfix installer is running. Click "Next >"

| Setup Type |                                      | × |
|------------|--------------------------------------|---|
|            | Remove Patch A_HF_52_53320           |   |
|            | < <u>B</u> ack <u>N</u> ext > Cancel |   |

g. Click "Next >".

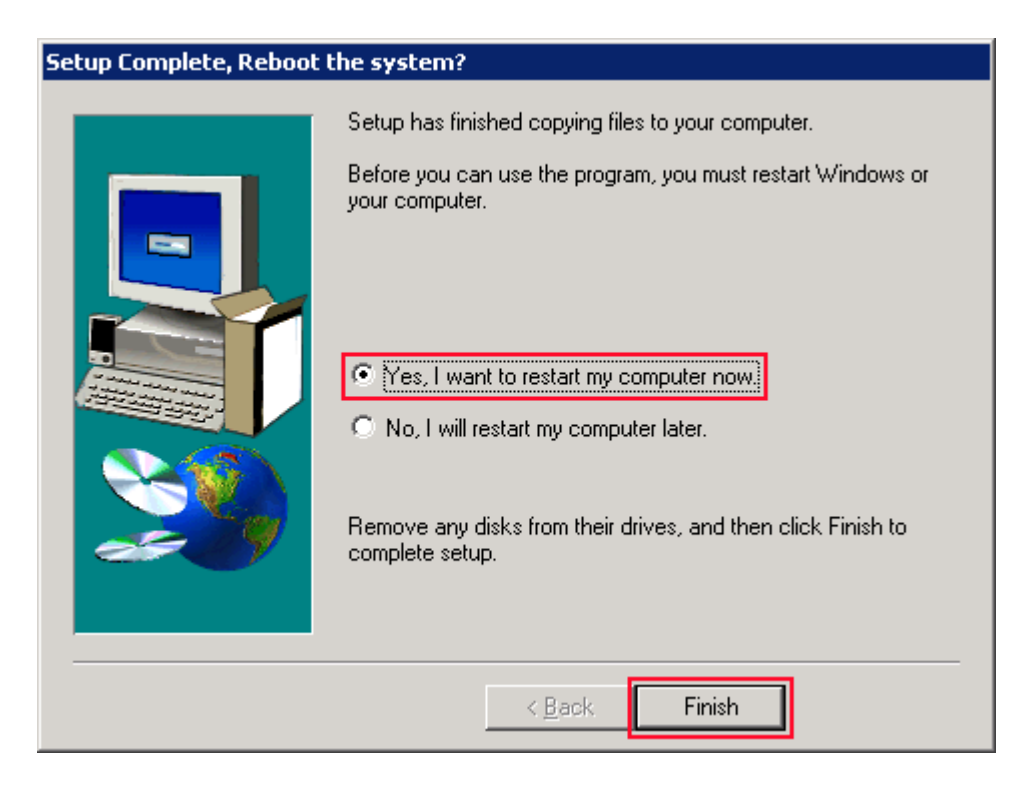

h. Select 'Yes, I want to restart my computer now' and click "Finish".

i. Wait for CP1 and CP2 restart.

**3** On CP1, do the following:

a. Launch the AutoStart Console.

b. Start monitoring (to enable automatic failovers). For more information, see "Enabling automatic failovers (start monitoring)" in NN44200-311 "High Availability: Installation and Configuration".c. Bring the resource group online (starting up CallPilot). For more information, see "Bringing the CallPilot resource group online" in NN44200-311 "High Availability: Installation and Configuration".

**Result:** Hotfix has been removed from both servers.

Known Issue: During uninstall you may receive the following message:

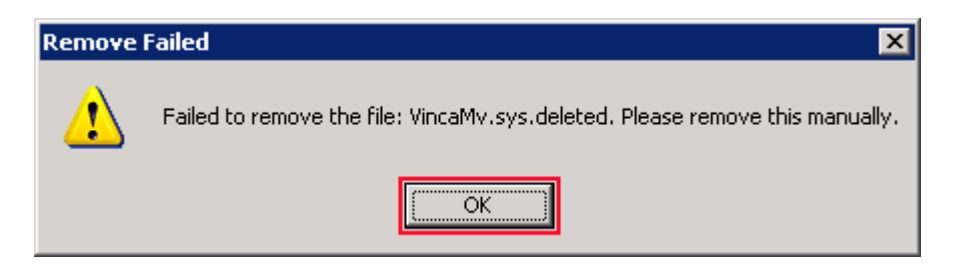

Click "OK" button to continue.

After reboot go to C:\WINDOWS\system32\drivers\ folder and delete VincaMv.sys.deleted file.

| C:\WINDOWS\system32\driv                                   | ers 🛛                                 |              |                    | _ 🗆 🗡        |
|------------------------------------------------------------|---------------------------------------|--------------|--------------------|--------------|
| <u>File E</u> dit <u>V</u> iew F <u>a</u> vorites <u>T</u> | ools <u>H</u> elp                     |              |                    | <b>.</b>     |
| 🌀 Back 👻 🕤 👻 🏂 Searc                                       | h 🜔 Folders                           | 😰 🌶 🗙 🍤      |                    |              |
| Address 🛅 C:\WINDOWS\system3                               | Address 🛅 C:\WINDOW5\system32\drivers |              |                    |              |
| Name 🔺                                                     | Size                                  | Туре         | Date Modified      | Attributes 🔺 |
| 🖬 vdmindvd.sys                                             | 58 KB                                 | System file  | 3/25/2003 4:00 PM  | A            |
| 🖬 vga.sys                                                  | 23 KB                                 | System file  | 3/25/2005 2:26 AM  | A            |
| 🖬 videoprt.sys                                             | 88 KB                                 | System file  | 3/25/2005 2:26 AM  | A            |
| 🖬 VincaMv.sys                                              | 360 KB                                | System file  | 7/25/2006 3:46 PM  | A            |
| 🖬 VincaMv.sys.deleted                                      | 343 KB                                | DELETED File | 8/6/2008 9:20 AM   |              |
| 🖬 vnctransport.sys                                         | 31 KB                                 | System file  | 11/4/2005 4:11 PM  | A            |
| 🖬 volsnap.sys                                              | 149 KB                                | System file  | 3/25/2005 2:26 AM  | A            |
| 🖬 wanarp.sys                                               | 36 KB                                 | System file  | 3/25/2005 2:26 AM  | A            |
| 🖬 watchdog.sys                                             | 9 KB                                  | System file  | 3/25/2005 2:26 AM  | A            |
| 🖬 winacusb.sys                                             | 882 KB                                | System file  | 7/14/2004 11:59 PM | RA           |
| 🖬 wlbs.sys                                                 | 166 KB                                | System file  | 3/25/2005 2:26 AM  | A            |
| 🖬 wmilib.sys                                               | 7 KB                                  | System file  | 3/25/2003 4:00 PM  | A            |
| 🖬 wpdusb.sys                                               | 19 KB                                 | System file  | 3/25/2005 2:26 AM  | Α _          |
| 🖬 ws2ifsl.sys                                              | 15 KB                                 | System file  | 3/25/2005 2:26 AM  | A 🔽          |